# คู่มือการลาผ่านระบบสารสนเทศ ทรัพยากรบุคคลระดับกรม (DPIS6)

สำหรับ เจ้าหน้าที่

สำนักงานปศุสัตว์เขต 4

#### การลาผ่านระบบสารสนเทศทรัพยากรบุคคลระดับกรม (DPIS6)

- ลาป่วย
- ลากิจส่วนตัว
- ลาพักผ่อน

## ขั้นตอนการลาผ่านระบบสารสนเทศทรัพยากรบุคคลระดับกรม (DPIS6)

- 1. เข้าสู่ระบบ DPIS6 (สำหรับผู้ที่ได้ลงทะเบียนใช้งานระบบเรียบร้อยแล้ว)
- 2. เข้า URL : https://dld.dpis.go.th ผ่าน Web Browser Google Chrome
  - ใส่ Username พิมพ์เลขบัตรประชาชนของ (ข้าราชการ/พนักงานราชการ/ลูกจ้างประจำ)
  - ใส่ Password รหัสผ่านที่ได้ดำเนินการลงทะเบียนไว้

| <ul> <li></li></ul>                                                                                                    |      |    | - | - | ٥ | × |
|----------------------------------------------------------------------------------------------------|------|----|---|---|---|---|
| $\leftrightarrow$ $\rightarrow$ C $\simeq$ dld.dpis.go.th                                                                                                   | ©~ 8 | ۹, | * | 坐 | 1 | : |
|                                                                                                    |      |    |   |   |   |   |
|                                                                                                    |      |    |   |   |   |   |
| ระบบสารสนเทศ<br>กริพยากรบุคคล                                                                                                    |      |    |   |   |   |   |
| กรมปศุสัตว์                                                                                                    |      |    |   |   |   |   |
| shelpoor for                                                                                                    |      |    |   |   |   |   |
| ↓ <sup>2</sup> Username ua: Password ∞                                                                                                    |      |    |   |   |   |   |
| Username                                                                                                    |      |    |   |   |   |   |
|                                                                                                    |      |    |   |   |   |   |
| Password                                                                                                    |      |    |   |   |   |   |
| <del>ທັງຮຸ່ມ</del> ນ                                                                                                    |      |    |   |   |   |   |
| รับธรัสน่าน สถาะบัดน                                                                                                    |      |    |   |   |   |   |
|                                                                                                    |      |    |   |   |   |   |
| 💧 <u>กับไขมากค</u> ่างจนสิทธิ์ ของผลิทธิ์ ของผลิทธิ์ ของผลิทธิ์ ของหลายการที่กราชการพลเรื่อน (สำนักงาน ก.พ. ) [ นโยเกยอั่งไฮต์ ] แข้งปัญหาการเข้าได้งานระบบ |      |    |   |   |   |   |

## 3. กด เข้าสู่ระบบ จะปรากฏหน้าจอดังรูป คลิกที่สัญลักษณ์สามขีด 트 ที่มุมซ้ายมือ ตรงลูกศรชี้

| 💌 🏦 Alert - รรบบสารสนุเทศเหร็าบากรบุต X +                          | - o ×                         |
|--------------------------------------------------------------------|-------------------------------|
| ← → ♂ 25 dld.dpis.go.th/users/personal/profile/alert               | @ @ 오 ☆ 보 😏 :                 |
| saarnaa soodhermaa<br>nacihjaci                                    | Q. ríun 💣 🐖 storna kirai 🙆 DC |
| Herrasteriesku - užkazastat - užkazastat - užkazastat - 🗋 Herafeli |                               |
| บ้าวสารภายในกรม                                                    | Dashboard                     |
| 🚘 ข่าวสารภายในกรม                                                  |                               |
|                                                                    | Taddaya                       |
| 📧 ข่าวสารการฝึกอยาม                                                |                               |
|                                                                    | Tuffeign                      |
| 🦪 ข้าวสารจาก DC                                                    |                               |
|                                                                    | tudena Activate Windows       |

# 4. ไปที่ หัวข้อ **การลาและการลงเวลา** จะปรากฏหน้าจอดังรูป และคลิกเลือก **การลา** ตรงลูกศรชี้

| <ul> <li>Alert - ระบบสารสนเทศทรัพ</li> </ul>                                                        | มากรบุค 🗙    | +                                                                                                    |   |             |   |                                                                                                    | -                                                  | ð ×                  |
|----------------------------------------------------------------------------------------------------|--------------|----------------------------------------------------------------------------------------------------|---|-------------|---|----------------------------------------------------------------------------------------------------|----------------------------------------------------|----------------------|
| ← → C º5 dld.dpi                                                                                    | is.go.th/use | rs/personal/profile/alert                                                                                                    |   |             |   |                                                                                                    | ∞ ⊠ Q ☆ 🛃                                          | , <b>(3</b> ) :      |
| () มี เป็นสารแหน่งคายใหมางประเทศ<br>คลามไศสีลาว์                                                    |              |                                                                                                    |   |             |   | Q évan                                                                                                    | 🖉 🤿 ગ્રેડાઝરલ મેંદર<br>ફોરાનગોમાં, મ               | ni<br>walejitet 🙆 DC |
| <ul> <li>การนั่งร่าการให้งาน</li> <li>อ้าก่าการแสงมสตอรโปสเกตม</li> <li>สิงกรรมการใช้งาน</li> </ul> | ☆            | <ul> <li>ກ້อนูลบุลลากร</li> <li>กับอุลการที่</li> <li>สะปางและ</li> <li>สะปางและ</li> <li>กับกุมสะดารักเสียมาร์สีน</li> <li>กับกุมสะดารักเสียมาร์สีน</li> <li>กับอาณาหน้าไม่สายัง</li> <li>กามคำราหน้าไม่สายัง</li> <li>กามคำราหน้าไม่สายัง</li> <li>กามคำราหน้าไม่สายัง</li> <li>กามคำราหน้าไม่สายัง</li> </ul> | ☆ |             | ☆ | <ul> <li>การประเมินผลการปฏิบัติราชการ</li> <li>มี การประเมินผลการปฏิบัติราชการ</li> <li>การประเมินผลิตปฏิบัติราชการ</li> <li>การประเมินผู้ใช้มีคนอัญชา</li> </ul> | 2 อาระโม้บริการ<br>อาการออมีออประจำมีเข้าที่ของรัฐ | \$                   |
|                                                                                                    |              |                                                                                                    |   | ไม่มีสมัญล  |   |                                                                                                    |                                                    |                      |
| 🚀 ข่าวสารจาก DC                                                                                     |              |                                                                                                    |   |             |   |                                                                                                    |                                                    |                      |
|                                                                                                    |              |                                                                                                    |   | ไม่มีป้อมูล |   |                                                                                                    | Activate Windows                                   | lows                 |

หน้าจอจะแสดงรายละเอียดให้ทำการยื่นขอลาในประเภทต่างๆ ได้แก่ ลาพักผ่อน ลากิจ และลาป่วย ประจำปี งบประมาณนั้น ๆ ดังรูป

| 💌 🏨 การลา - ระบบสารสนเทศหรัพยากรบุต         | × +                                                                                                    |                                                               |                                                                         | - 0 ×                                        |
|---------------------------------------------|----------------------------------------------------------------------------------------------------|---------------------------------------------------------------|-------------------------------------------------------------------------|----------------------------------------------|
| ← → C 😋 dld.dpis.go.th/                     | admin/absent/absenthis/index/per_key/V2t                                                                                        | hSmJaalVybzBaeXUwZk5PZERhQT09/menu_id                         | I/WIUrNIIkNjhuV2lwNHRqUHA3aUgrUT09                                      | 👓 🕸 🤉 🖈 🖉 :                                  |
| = รายแลารสามงารใหลางรมูลลล<br>กระบริสุสิตว์ |                                                                                                    |                                                               | Q rian_                                                                 | ettersen attensi<br>Gebruchte, maskatet 🕑 DC |
| การลา 🛆 - การลาและการลงเวลา - การลา         |                                                                                                    |                                                               |                                                                         | () Нер                                       |
| ปังบประมาณ<br>2588/1 ~                      | <b>อาพักผ่อน</b><br>- ลามาแล้ว 0.5 วิน 1 ครื่ะ รับอัไปสิทธิ์ลาสุด 28/12/2567<br>- สิทธิ์ลาทัศษอนประจำปี 24 รับ คงเหลือ 23.5 วิน | <b>อากิจ</b><br>- ลามาแล้ว 0 รับ 0 ครั้ง รับอำไปสิทธิ์ลาสุด - | <b>ลาป่วย</b><br>- ลามาแล้ว 2 วัน 1 ครั้ง วันก์ไปสิทธิ์ลาสุด 04/02/2588 | <b>ดำย</b><br>0 รีนวังที่สามต่าสุด -         |
|                                             |                                                                                                    |                                                               |                                                                         | Q quiziliensen Q qepuinsen                   |
|                                             |                                                                                                    |                                                               |                                                                         |                                              |
| รายการการลา                                 |                                                                                                    |                                                               |                                                                         | + เพิ่มตำบอลา                                |

5. การยื่นขออนุญาตลา ให้คลิกที่ + เพิ่มคำขอลา จะปรากฏหน้าจอตามลูกศรชี้ดังรูป

| 💌 🏂 การลา - ระบบสารสนแทสหรังบากรบุะ 🗙 🕂                                                                                                    |                                                                |                                                                          | - 0 ×                                  |
|----------------------------------------------------------------------------------------------------|----------------------------------------------------------------|--------------------------------------------------------------------------|----------------------------------------|
| $\leftarrow \  \   \rightarrow \  \   \mathfrak{C} \qquad \qquad \mathfrak{C} \qquad \mathfrak{C} \qquad$ | thSmJaalVybzBaeXUwZk5PZERhQT09/menu_i                          | d/WIUrNIIkNjhuV2lwNHRqUHA3aUgrUT09                                       | ञ 🕸 ९ 🛠 速 👩 :                          |
| = intervence of the second second sec                                                                                                    |                                                                | Q Aun                                                                    | itarwahid, musiqiler 🕗 DC              |
| ครรลา 🛆 - กระกมสะกรรมเวลา - กระก                                                                                                    |                                                                |                                                                          | () Help                                |
| ป้งบประมาณ<br>29591                                                                                                    | <b>ดากิจ</b><br>- ลามาแล้ว 0 วัน 0 ครั้ง วันที่ไปสิทธิ์สาสุด - | <b>ลาป้วย</b><br>- สามาแล้ว 2 วัน 1 ครึ่ง วันที่ใช่สีหลัสกสุด 04/02/2588 | <b>ล้าย</b><br>0 รับ รับถี่สายล่าสุด - |
|                                                                                                    |                                                                |                                                                          | Q galatiliensen Q genalmsen            |
| รายการการลา                                                                                                    |                                                                |                                                                          | + theirssen                            |

หน้าจอจะแสดงรายละเอียดแบบฟอร์มขอลา ดังรูป ซึ่งจากรูป **แบบฟอร์มขอลา** จะมีรายละเอียดให้ผู้ขอ อนุญาตลากรอกข้อมูล ดังนี้

- ส่วนที่เป็นสัญลักษณ์ \* สีแดงกำกับข้อความ (ห้ามเว้น\*) ให้กรอกข้อมูลลงในช่องให้ครบถ้วนเสมอ
- **แบบฟอร์มขอลา** ประกอบด้วย
  - ผู้ยื่นคำขอลา ( ชื่อ–นามสกุล ) ผู้ยื่นคำขอลา
  - ประเภทการลาคลิกเลือกประเภทการลา (ลาพักผ่อน ลาป่วย ลากิจส่วนตัว)
  - เริ่มลาวันที่ ระบุวันที่/เดือน/ปี เริ่มลา คลิกเลือก (ตลอดวัน/ ลาครึ่งวันเช้า/ ลาครึ่งวันบ่าย)
  - สิ้นสุดวันที่ ระบุวันที่/เดือน/ปี สิ้นสุดการลา คลิกเลือก (ตลอดวัน/ ลาครึ่งวันเช้า/ ลาครึ่งวันบ่าย)
  - จำนวนวันลา คำนวณวันลาตั้งแต่วันเริ่มจนถึงวันที่สิ้นสุดการลา
  - เหตุผล/รายละเอียด ระบุเหตุผลและรายละเอียดการลาแต่ละประเภท
  - ที่อยู่ที่ติดต่อได้ ระบุที่อยู่ที่สามารถติดต่อได้ เบอร์โทรศัพท์

ในส่วนของ **เพิ่ม/แก้ไขไฟล์** (กรณีมีใบรับรองแพทย์ ที่นำมาแนบเป็นไฟล์เอกสารประกอบการลา) ดังรูป

| 🗙 🍂 การลา - รยบบสารสนแหลหรัพยากรบุะ 🗙 +                                         |                     |                           |                                             |              |                         | - 0 ×                     |
|---------------------------------------------------------------------------------|---------------------|---------------------------|---------------------------------------------|--------------|-------------------------|---------------------------|
| $\leftrightarrow$ $\rightarrow$ C $\sim$ dld.dpis.go.th/admin/absent/absenth    | s/index/per_key/    | V2thSmJaalVybzBaeXUwZk5PJ | ZERhQT09/menu_id/WIUrNIIkNjhuV2IwNHRqL      | IHA3aUgrUT09 | C-3 CT                  | ९ 🛧 坐 🧕 :                 |
| = the nameson the constant                                                      |                     |                           |                                             | Q สังก       | #                       | 00 🙆 intaño untereljo 🛤   |
| การลา 🛆 - การลาและการลงเวลา - การลา                                             | แบบฟอร์มขอลา        |                           |                                             | ×            |                         |                           |
| ป็งบประมาณ                                                                      | *ผู้อื่นค่าขอลา     | นางสาวอุไรวรรณ ศรีธรณ์    |                                             | ]            | สาย                     |                           |
| 2568/1 🧅 - สามานลับ 0.5 วัน 1 ครื่อ กาไซลี<br>- สิทธิ์อาทัศสอนประจำปี 2 วัน คง  | * ประเภทการลา       | ເລືອກປຣະເກທ 🗸             | ครั้งที่/ปี 1                               | 1256         | 0 วัน วันที่สายล่าสุด - |                           |
|                                                                                 | *ເຮັ່ມລາວັນທີ່      | าว/คลามปป                 | 💿 ดลอดวัน 🔵 ลาครึ่งวันเข้า 🔵 ลาครึ่งวันบ่าย |              |                         |                           |
|                                                                                 | * ສົ້ນສຸດວັນທີ      | วว/คล/ปปปป                | 💿 ดลอดวัน 🔵 ลาครึ่งวันเข้า 🔵 ลาครึ่งวันบ่าย |              |                         | Q gdst58ensan Q gapdinsan |
|                                                                                 | * จ่านวนวันลา       | วัน                       |                                             |              |                         |                           |
| รายการการกา                                                                     | * เหตุผล/รายละเอียด |                           |                                             |              |                         | + เชิ้นคำขอลา             |
| 10 🗸 แสดง 1 ถึง 2 จากทั้งหมด 2 จายการ                                           | ที่อยู่ที่ติดต่อได้ |                           |                                             |              |                         | สงออกไฟล์ 🗸               |
| ≮ดการ เลขาที่ในอา 11 ชื่อ-สฤล 11 สังคัด(ตามกฎา าย<br>                           | รายการไฟล์แนน       |                           | @ເໜີ່ມທີ່ໄນໃ                                | นวัน 11      | atorna: 11              | รายการอนุมัติ             |
| 🕐 🖨 🖸 68474 นางสาวอุโรวรรณ ศรีธรณ์ ครับรายามศาสตรณ์<br>ม้านเป็นการนั้ว ป        | ข้อไฟล์             |                           | ค่าอธิบาย วันที่อัพโหลด                     | 2            | อนุมัดิ                 | 0 0                       |
|                                                                                 |                     | ไม่หมข้อ                  | มูลไฟล์แน <u>บ</u>                          |              |                         |                           |
| 🕘 🖨 🖸 82988 นางสาวอุโรรรณ ศรีธรณ์ ฝ่ายมาัพการทั่ว ป                             |                     |                           |                                             | าครั้ง กอ)   | ລາມັນດິ                 | Q, รายละเอียด             |
| 10 👽 แสดง 1 ถึง 2 จากเร็งหมด 2 รายการ                                           |                     | **** ยังไม่คาทนครัพ       | อนการอนุญาตการอา ***                        |              |                         | < 1 →                     |
|                                                                                 |                     |                           | บันพืด อกเลื                                |              |                         |                           |
|                                                                                 |                     |                           |                                             |              |                         |                           |
|                                                                                 |                     |                           |                                             | (            | io to Settings to       | ) activate Windows.       |
| ด้านไขการ การ สงวนสิทธิ์ ๒๕๖๘ สำนักงานคณะกรรมการปรราชการพลเรือน (สำนักงาน ก.พ.) |                     |                           |                                             |              |                         | 1 v 1.124.0 (02/03/2568)  |

- จากรูปตรง **ผู้บังคับบัญชาชั้นต้น** คลิก **เลือก** เพื่อระบุ ผู้บังคับบัญชาชั้นต้น
- จากรูปตรง **\*ผู้อนุญาตการลา** คลิก **เลือก** เพื่อระบุ ผู้อนุญาตการลา
- จากรูปตรง **เรียน** ให้ระบุ **ปศุสัตว์เขต 4** (อ่านตรงตัวอักษรสีแดงในรูป) ดังรูป

| ผู้ตรวจสอบการลา           | เลือก ล้าง                                                                                                    |
|---------------------------|----------------------------------------------------------------------------------------------------|
| ดู่บังคับบัญชาชั้นต่น     | เลือก ล้าง                                                                                                    |
| * ผู้อนุญาตการลา          | เลือก ล้าง                                                                                                    |
| เรียน                     |                                                                                                    |
|                           | * ข่องนี้กรอกเพื่อให้ระบบนำไปแสดงบบแบบฟอร์มในสวบของ "เรียน"<br>(หากไม่กรอก ระบบจะแสดงในส่วน "เรียน" เป็นขี่อดำแหน่งทางการบริหาร หรือชื่อของผู้<br>อนุญาต(กรณีที่ผู้อนุญาตใบมีตำแหน่งทางการบริหาร)) |
| เงื่อนไขของผู้อนุญาตการลา | 💿 ตรงตามอำนาจอนุญาตการลา 🔿 รักษาราชการแหน 🔿 รักษาการในตำแหน่ง 🔿 ปฏิบิติราชการแหน                                                                                                    |
|                           | <b>บันพิก</b> ยกเลิก                                                                                                    |

เมื่อคลิกที่ **เลือก** จะปรากฏหน้าจอ ให้ทำการ **ค้นหา** ชื่อ-นามสกุล ผู้บังคับบัญชาชั้นต้น, ผู้อนุญาตการลา ทำการเลือกชื่อ หลังจากนั้นให้ คลิกที่ปุ่ม **บันทึก** เพื่อทำการบันทึกข้อมูลการลา โดยเลือกอำนาจของ **ผู้อนุญาตการลา** ให้ถูกต้อง ดังรูป

| ผู้ตรวจส่อบการลา          | เลือก ล้าง                                                                                                    |
|---------------------------|----------------------------------------------------------------------------------------------------|
| ดู่บังคับบัญชาชั้นต่น     | เลือก อ้าง                                                                                                    |
| * ผู้อนุญาตการลา          | เลือก อ้าง                                                                                                    |
| เรียน                     |                                                                                                    |
|                           | " ข่องนี้กรอกเพื่อให้ระบบนำไปแสดงบนแบบฟอร์มในสวนของ "เรียน"<br>(หากไม่กรอก ระบบจะแสดงในส่วน "เรียน" เป็นชื่อตำแหน่งทางการบริหาร หรือชื่อของผู้<br>อนุญาต(กรณีที่ผู้อนุญาตไม่มีตำแหน่งทางการบริหาร)) |
| เงื่อนไขของผู้อนุญาตการลา | 💿 ตรงตามอำนาจอนุญาตการลา 🔿 รักษาราชการแทน 🔿 รักษาการในตำแหน่ง 🔿 ปฏิบัติราชการแทน                                                                                                    |
|                           | <b>บันทึก</b> ยกเล็ก                                                                                                    |

#### เงื่อนไขของผู้อนุญาตการลา

- ตรงตามอำนาจอนุญาตการลา หมายถึง อำนาจตามระเบียบสำนักนายกรัฐมนตรีว่าด้วยการลาของ
 ข้าราชการ พ.ศ. 2555

 - รักษาราชการแทน หมายถึง เป็นผู้รักษาราชการแทนผู้มีอำนาจอนุญาตการลาตามระเบียบๆ ที่มีคำสั่ง รักษาราชการแทน

 - รักษาการในตำแหน่ง หมายถึง เป็นผู้รักษาการในตำแหน่งของผู้มีอำนาจอนุญาตการลา ตามระเบียบฯ ที่มีคำสั่งให้รักษาการในตำแหน่ง

- ปฏิบัติราชการแทน หมายถึง เป็นผู้ปฏิบัติราชการแทน ผู้มีอำนาจอนุญาตการลาตามระเบียบๆ
 ที่มีคำสั่งให้ รักษาการในตำแหน่ง ซึ่งได้รับมอบหมายจากผู้มีอำนาจให้ปฏิบัติราชการในเรื่องการลา
 (อ้างอิง https://personnel.psu.ac.th/word/9.274.pdf)

6. จัดการข้อมูลการลา ผู้ใช้งานทั่วไปจะสามารถแก้ไขรายละเอียดการลา/พิมพ์ข้อมูลการลา/แก้ไข
 วันลา/ยกเลิกคำขอลาเปลี่ยนแปลงการลาได้ ดังภาพ

| การลา 🛆 - การลาและการลงเวลา - การลา | 1                         |                                                                                                    |                      |           |                                                |              |                      | () H                                                                                                    |
|-------------------------------------|---------------------------|----------------------------------------------------------------------------------------------------|----------------------|-----------|------------------------------------------------|--------------|----------------------|----------------------------------------------------------------------------------------------------|
| <b>ปังบประมาณ</b><br>               | ลาพักผ่อ<br>4 วัน 2 ครั้ง | าน                                                                                                   | ลากิจ<br>3 วัน 1 คร่ | Ĩa        |                                                | ลา:<br>4 วัน | ป่วย<br>3 ครั้ง      |                                                                                                    |
| รายการการลา                         |                           |                                                                                                    |                      |           |                                                |              |                      | + เพิ่มคำขอลา                                                                                                    |
| 10 🗸 แสดง 1 ถึง 7 จากทั้งหมด        | 7 รายการ                  |                                                                                                    |                      |           |                                                |              |                      | ส่งออกไฟล์ 🗸                                                                                                    |
| จัดการ เลขที่ใบลา †↓                | ชื่อ - สกุล 11            | สังกัด/ตามกฎหมาย 1ิ↓                                                                                 | วันที่ยื่น ิใ↓       | ประเภท    | 1∔ วับที่ลา/เหตุผล 1∔                          | จำนวนวัน     | †∔ สถานะ †∔          | รายการอนุมัติ                                                                                                    |
| Ø ⊕ ♥ 313                           |                           | กระทรวงเกษตรและสหกรณ์/กรมปศูสัตร์/กองการ<br>เจ้าหน้าที่<br>กลุ่มทะเบียนประวัติและป่าเหน็จ<br>ความชอบ | 22/02/2566 11.44     | ลาพักผ่อน | 24/02/2566 -<br>24/02/2566                     | 1            | รออนุมัติ            | Q รายละเอียด                                                                                                    |
| Ø ⊕ ♥ 304                           |                           | กระทรวงเกษอรและสหกรณ์กรมปศุสัตว์/กองการ<br>เจ้าหน้าที่<br>กลุ่มหะเบียนประวัติและบำเหน็จ<br>ความชอบ   | 21/02/2566 9.44      | ลาป่วย    | 17/02/2566 -<br>20/02/2566<br>ปวดศรีษะและมีใช้ | 2            | (อยู่ระหว่างอนุมัติ) | 🥥 🔵<br>Q ຮາຍລະເລີຍຄ                                                                                                    |
| 291                                 |                           | กระหรวงเกษตรและสหกรณ์/กรมปศูสัตว์/กองการ<br>เจ้าหน้าที่<br>กลุ่มทะเบียนประวัดิและบำเหน็จ<br>ความชอบ  | 18/02/2566 11.05     | ລານັວຍ    | 15/02/2566 -<br>15/02/2566<br>หมอนัดเจาะเลือด  | 1            | (อยู่ระหว่างอนุมัติ) | <ul> <li>〇</li> <li>〇</li> <li>๑</li> <li>๑</li></ul> |

ซึ่งจากรูปในการจัดการข้อมูล จะแสดงสัญลักษณ์มีคำอธิบาย ดังนี้

- 🖉 รูปดินสอ : เพื่อแก้ไขรายละเอียดการลา
- 📄 รูปเครื่องพิมพ์ : เพื่อพิมพ์ใบลา
- り รูปเครื่องหมายย้อนกลับ : เพื่อแก้ไขวันลา/ยกเลิกคำขอลา ดังปรากฏหน้าจอ ดังรูป

คลิกที่รูป 🕒 เพื่อพิมพ์ใบลา และคลิกที่ปุ่ม **พิมพ์** อีกครั้งเพื่อทำการพิมพ์ข้อมูลออกทางกระดาษ ดังรูป

|                                                    |                                                                                                    |                                                                                 | uv                                      | บโบลาป่วย                                         | เพิ่มหลี่ สำนักงานปรุสิทร์กรด 4<br>วันที่ 05/02/2568                                                             | Print         | 1 sheet of paper     | 💙 อุโรวรรณ ครีมรณ์<br>อุโรโราระทั่วไม่, maale | eter 8       |
|----------------------------------------------------|----------------------------------------------------------------------------------------------------|---------------------------------------------------------------------------------|-----------------------------------------|---------------------------------------------------|----------------------------------------------------------------------------------------------------|---------------|----------------------|-----------------------------------------------|--------------|
| an 🛆 - การสาและการสองเวลา - การสา                  | เรื่อง อานัวย<br>เรื่อน ปดุลัตว์เรล &<br>ข้าทเร็ว นางส<br>อาการปวดหัว ตั้งแต่วัน<br>ระหว่างวันภาติดต่อ ข้า | การอุโรวรรณ หรือรณ์ ด่า<br>เพื่อว.voz/2568 อีเว้รเพื่<br>พเล้าให้ที่ 0629157836 | แหน่ง นักจัดการการ<br>04/02/2568 มีกำหน | รั่วไป ปฏิบัติการ สัมภัย<br>พ.2 วัน ข้าดเข้าได้สา | ง สำนัจรายปลุดีกรีเซต 4 ของาปวระนี้องจาก เนื่องจากมี<br>ปวดหรือุดตัวอ ตั้งแต่รับที - อีงรับตี - มีกำหนด - วัน ใน | Destination   | SHARP MX-M365N PCL - |                                               | () He        |
| ปังบประมาณ                                         | al.                                                                                                    | ถิติการสาโมปั <i>ง</i> แประเอา                                                  | ฉนี่                                    | (netin)                                           | ขอแสดงความเว็บถือ                                                                                                | Pages         | All                  |                                               |              |
| 2068/1                                             | ອາພານອ້າ<br>(ວັນທຳກາກ)<br>0                                                                                | ສາສາັນນີ<br>(ວັນທຳກາຈ)<br>2                                                     | າາມເປັນ<br>(ວັນທຳກາາ)<br>2              | efracensie                                        | บาสรามุโรวรม ครือเน้<br>นักรัดรารงามกั่วไปปฏิบัติการ                                                             | Copies        | 1                    |                                               |              |
|                                                    | (ธงชื่อ)                                                                                                   | ดวามพิดเห็นของคู้สาวร<br>นาะสาวพิมา ห                                           | <u>เสรมการตา</u><br>องรุ่ง              | ก่าสั่ง<br>(ธงรื่อ)                               | กรรมดังแต้นรองรู้สงสุขุดการกระ<br>เสียญราก 🗆 ใน่องุญราก                                                          | More settings | ~                    | Q eshtiliensen Q e                            | สระโยกระก    |
| ายการการลา                                         | ทำแหน่ง<br>วันที่                                                                                          | นักสรีทรากรบุคคล 1<br>05/02/256                                                 | រអ្វីប៉ងិការ<br>8                       | ศาณหน่ง<br>วันที่                                 | มางสถาวเขารมิดข์ บุรีรักษา<br>ปทุธีครั้งขด 4<br>05/02/2568                                                       |               |                      | +1                                            | เพิ่มค่าขอลา |
| 10 👽 แสดง 1 อึง 2 จากห้อทมด 2 ร                    |                                                                                                    |                                                                                 |                                         |                                                   |                                                                                                    |               |                      | ส่งเ                                          | ออกไฟล์ ~    |
| ≪en ns ustun Lusi i 5a - ei<br>④ ⊖ ♡ 68474 un sahr |                                                                                                    |                                                                                 |                                         |                                                   |                                                                                                    |               |                      | ຈາຍກາວອານຍ                                    |              |
| @ C 62966 unvan                                    |                                                                                                    |                                                                                 |                                         |                                                   |                                                                                                    |               |                      | ⊘ ⊘<br>ຊ. ການສະເລີມສ                          |              |
| 10 👻 แสดง 1 ถึง 2 จาดห้อาณต 2 ร                    |                                                                                                    |                                                                                 |                                         |                                                   |                                                                                                    |               |                      |                                               | < 1 >        |

แก้ไขวันลา/ยกเลิกคำขอลา คลิกที่ 📁 เพื่อแก้ไขวันลา/ยกเลิกคำขอลา จะปรากฏหน้าจอ ดังรูป

| แก้ไขวันลา/ยกเลิกคำขอ        | เลา X                |
|------------------------------|----------------------|
| ประเภทการลา                  | ลาพักผ่อน            |
| วันที่ส่งคำขอ                | 22/02/2566           |
| ครั้งที่                     | 2                    |
| * คำขอ / เหตุผล              |                      |
| การกระทำ                     |                      |
| เลือกวันที่ยกเลิก            |                      |
|                              | 24/02/2566           |
| <u>ผู้เกี่ยวข้องกับการลา</u> |                      |
| ผู่บังคับบัญชาชั้นต้น        | เลือก อ้าง           |
| * ผู้อนุญาตการลา             | เลือก ล้าง           |
|                              | <b>บันทึก</b> ยกเลิก |

\*\*ตรงลูกศรชี้ที่ **การกระทำ** คลิกเลือก **แก้ไขปรับปรุงวันลา** หรือ **ยกเลิกคำขอ** จากนั้น เลือก **วันที่ยกเลิก** โดยคลิกเครื่องหมายถูกลงในสี่เหลี่ยม ในวันที่ต้องการยกเลิกคำขอ ดังรูป

| แก้ไขวันลา/ยกเลิกคำขอ | แก้ไขวันลา/ยกเลิกคำขอลา ×                                                                                                    |  |  |  |  |  |  |  |
|-----------------------|----------------------------------------------------------------------------------------------------|--|--|--|--|--|--|--|
| ประเภทการลา           | ลาพักผ่อน                                                                                                    |  |  |  |  |  |  |  |
| วันที่ส่งคำขอ         | 22/02/2566                                                                                                    |  |  |  |  |  |  |  |
| ครั้งที่              | 2                                                                                                    |  |  |  |  |  |  |  |
| * คำขอ / เหตุผล       |                                                                                                    |  |  |  |  |  |  |  |
|                       |                                                                                                    |  |  |  |  |  |  |  |
| การกระทำ              | 💿 แก้ไขปรับปรุงวันลา 🔵 ยกเล็กคำขอ                                                                                                    |  |  |  |  |  |  |  |
| เลือกวันที่ยกเลิก     |                                                                                                    |  |  |  |  |  |  |  |
| •                     | <ul> <li>24/02/2566</li> <li>ทั้งวัน</li> <li>ครึ่งเช้า</li> <li>ครึ่งบ่าย</li> <li>"ไม่สามารถยกเลิกวินลาระหว่างวันที่เริ่มและสิ้นสุดได้, หากต้องการแก้ไขการลาครึ่งวันให้เลือกวันที่จะ<br/>แก้ไขก่อน จากนั้นเลือกช่วงวันที่ต้องการ</li> </ul> |  |  |  |  |  |  |  |

จากนั้นคลิกที่ปุ่ม **บันทึก** เพื่อทำการบันทึกข้อมูลการแก้ไขล่าสุด

7. เข้าดูสรุปวันลาสะสมของตนเอง

- คลิกที่ สัญลักษณ์ 🔳 สามขีด ที่มุมซ้ายมือ
- เลือกหัวข้อ การลาและการลงเวลา
- คลิกเลือก **สรุปวันลาสะสมของตนเอง** ดังรูป

| 👻 🏂 Alert - ระบบสารสนเทศทร้                                                                                                    | ล์พยากรบุต⊨ ×  | +                                                                                                    |   |                                                                                                    |   |                                                                                              | - 0                                                                                                    | ×          |
|----------------------------------------------------------------------------------------------------|----------------|----------------------------------------------------------------------------------------------------|---|----------------------------------------------------------------------------------------------------|---|----------------------------------------------------------------------------------------------|----------------------------------------------------------------------------------------------------|------------|
| $\leftarrow$ $\rightarrow$ C $\stackrel{\bullet\bullet}{\Rightarrow}$ dld.dp                                                                                  | pis.go.th/user | rs/personal/profile/alert                                                                                                    |   |                                                                                                    |   |                                                                                              | ∞ ⊠ ⊂ ☆ ⊻                                                                                                    | <b>š</b> : |
| ระวบแสารสาร งงครประสารประการประการประการประการประการประการประการประการประการประการประการประการประการประการปร<br>กระบบไข้ไข้ไข้ไข้ไข้ไข้ไข้ไข้ไข้ไข้ไข้ไข้ไข้ไ |                |                                                                                                    |   |                                                                                                    |   | Q riven_                                                                                     | 🥬 📮 રોજકાર ભેંદમાં<br>ફોર્કતપ્રકોમાં, ત્રામંફોર                                                                                                    | a 🙁 🗠      |
| 😵 การดังค่าการใช้งาน                                                                                                    | ☆              | 🍰 ข้อมูลบุคลากร                                                                                                    | ☆ | 🛱 การลาและการลงเวลา                                                                                                    | 습 | 🛞 การประเมินผลการปฏิบัติราชการ 🛱                                                             | 🛆 การให้บริการ                                                                                                    | 습          |
| <ul> <li>๑ สังการแสดงของวินัยเกม</li> <li>□ คิงกรณการใช้งาน</li> </ul>                                                                                        |                | <ul> <li>ຊ້າຍມູທສານຍົງ</li> <li>ສົມໄດ້ເຮັຍ</li> <li>ສົມໄດ້ເຮັຍ</li> <li>ຜູ້ຜູ້ຄືເຮອດເຈົ້າແລ້ຍນຳທີ່ເຮັບ</li> <li>ສາວນກຳການຄ້າໃນຂາງອື່ນ</li> <li>ທຳກາວແມ່ນເຮັບບ້ານກາດູ</li> <li>ເອກສານຄລິດງານ</li> <li>ເອເສານຄລິດງານ</li> <li>ເຈົ້າເຮັຍຄອກຈາກສົ່ວແດ້ມະເຮັຍ</li> </ul> |   | ตาสา           ปี การของวลา           ๑ ร่อมูลการขวดราการที่สมมันก็ควลา           ๑ ร่อมูลการขวดราการที่สมมันก็ควลา           ๑ การของการการการที่สมมุก           ๑ สามมันสุดภารขวดราการการการที่สมมุก           ๒ สามมันสุดภารขวดราการการที่สมมุก           ๒ สามมันสุดภารขวดราการการที่สมมุก           ๒ สามมันสุดภารขวดราการการการการที่สมมุก           ๒ สามมันสุดภารขวดราการการที่สมมุก |   | <ul> <li>(i) กระม่อนมีผมคายผู้ให้สารแกร</li> <li>(ii) กระม่อนมีผู้ให้มัดขึ้นมีคุณ</li> </ul> | Immensiologics เป็นสารแห่งสารแห่งสารแห่งสารแห่งสารแห่งสารแห่งสารแห่งสารแห่งสารแห่งสารแห่งสารแห่งสารแห่งสารแห<br>เป็นสารแห่งสารแห่งสารแห่งสารแห่งสารแห่งสารแห่งสารแห่งสารแห่งสารแห่งสารแห่งสารแห่งสารแห่งสารแห่งสารแห่งสารแห่งสา<br>สารแห่งสารแห่งสารแห่งสารแห่งสารแห่งสารแห่งสารแห่งสารแห่งสารแห่งสารแห่งสารแห่งสารแห่งสารแห่งสารแห่งสารแห่งสารแห่งสารแห่งสารแห่งสารแห่งสารแห่งสารแห่งสารแห่งสารแห่งสารแห่งสา<br>สารแห่งสารแห่งสารแห่งสารแห่งสารแห่งสารแห่งสารแห่งสารแห่งสารแห่งสารแห่งสารแห่งสารแห่งสารแห่งสารแห่งสารแห่งสารแห่ง<br>สารแห่งสารแห่งสารแห่งสารแห่งสารแห่งสารแห่งสารแห่งสารแห่งสารแห่งสารแห่งสารแห่งสารแห่งสารแห่งสารแห่งสารแห่งสารแห<br>เป็นสารแห่งสารแห่งสารแห่งสารแห่งสารแห่งสารแห่งสารแห่งสารแห่งสารแห่งสารแห่งสารแห่งสารแห่งสารแห่งสารแหน่งสารแห่งสาร |            |
|                                                                                                    |                |                                                                                                    |   | "ໃນອີກັນນູລ                                                                                                    |   |                                                                                              |                                                                                                    |            |
| 🚀 ข่าวสารจาก DC                                                                                                    |                |                                                                                                    |   |                                                                                                    |   |                                                                                              |                                                                                                    |            |
|                                                                                                    |                |                                                                                                    |   | ไม่มีข้อมูล                                                                                                    |   |                                                                                              | Activate Windows                                                                                                    |            |

ซึ่งจากรูปในการเข้าดูสรุปวันลาสะสมของตนเอง จะแสดงสัญลักษณ์มีคำอธิบาย ดังนี้

- 🧿 รูปดวงตา : เพื่อดูรายละเอียด
- 🖉 รูปดินสอ : เพื่อแก้ไขรายละเอียดการลา

| รายการสรุปวัน | เลาส่ะสมของตนเอง           |              |             |        |                         |       |                |       |           |            |           |                    |                  |                       |
|---------------|----------------------------|--------------|-------------|--------|-------------------------|-------|----------------|-------|-----------|------------|-----------|--------------------|------------------|-----------------------|
| 10 🗸 🛙        | สดง 1 อึง 10 จากทั้งหมด 16 | รายการ       |             |        |                         |       |                |       |           |            |           |                    | * เป็นต่า        | ที่คำนวณได้ ณ มีจจุบ่ |
| จัดการ        | เชื่อมโอง DC 🛛 🖽           | ล่าดับที่ 1. | ่ปธะจำปี 1⊥ | รอบ 11 | วันที                   | ลาปวย | ລາກົຈສ່ານເຄັ່ງ | มาสาย | ขาดราชการ | ลาศึกษาต่อ | ลาพักผ่อน | ลาฟักผ่อนสะสม      | ลาพักผ่อนคงเหลือ | จำนวนไฟล์             |
| •             | o                          | 16           | 2568        | 2      | 01/04/2568 - 30/09/2568 | 0     | 0              | 0     | 0         | 0          | 0         | 24                 | 23.5*            |                       |
| ۲.            | o                          | 15           | 2568        | 1      | 01/10/2587 - 31/03/2588 | 2     | 0              | 0     | 0         | 0          | 0.5       | 24                 | 23.5*            |                       |
| •             | o                          | 14           | 2567        | 2      | 01/04/2587 - 30/09/2587 | 5     | 0              | 0     | 0         | 0          | 6         | 20                 | 11*              |                       |
| @ Ø           | ø                          | 13           | 2567        | 1      | 01/10/2588 - 31/03/2587 | 0     | 0              | 0     | 0         | 0          | 3         | 20                 | 17               |                       |
| •             | o                          | 12           | 2566        | 2      | 01/04/2588 - 30/09/2588 | 0     | 0              | 0     | 0         | 0          | 0         | 20                 | 20               |                       |
| •             | o                          | 11           | 2566        | 1      | 01/10/2565 - 31/03/2566 | 0     | 0              | 0     | 0         | 0          | 0         | 20                 | 20               |                       |
| •             | ø                          | 10           | 2565        | 2      | 01/04/2565 - 30/09/2565 | 0     | 0              | 0     | 0         | 0          | 0         | 20                 | 20 •             |                       |
| •             | o                          | 9            | 2585        | 1      | 01/10/2564 - 31/03/2565 | 0     | 0              | 0     | 0         | 0          | 0         | 20                 | 20 •             |                       |
| •             | c                          | 8            | 2584        | 2      | 01/04/2564 - 30/09/2564 | 0     | 0              | 0     | 0         | 0          | 0         | 20<br>A ctivato VA | 20•<br>(indows   |                       |
| •             | ø                          | 7            | 2584        | 1      | 01/10/2563 - 31/03/2564 | 0     | 0              | 0     | 0         | 0          | 0 (       | Go to Settings     | to activate W    | /indows.              |
| 10 🗸 u        | สดง 1 อึง 10 จากทั้งหมด 16 | פרחמרפ (     |             |        |                         |       |                |       |           |            |           |                    |                  | < 1 2 >               |

## 8. การแจ้งเตือนการอนุญาตการลา

หลังจากผู้อนุญาตลาได้ทำการยืนยันการลา จะมี ระบบแจ้งเตือน ให้ทราบตรง 🧖 รูปกระดิ่ง ดังรูป

| ลงคุณารากับราชาวิทยากราชาวิทยากราชาวิทยากราชาวิทยากราชาวิทยากราชาวิทยากราชาวิทยากราชาวิทยากราชาวิทยากราชาวิทยา<br>โรงสมุขโณรา |   |                                                                                                    |   |                                                                                                    |   | Q ñan_                                                                                           | timetrik malater 8 00                   |
|----------------------------------------------------------------------------------------------------|---|----------------------------------------------------------------------------------------------------|---|----------------------------------------------------------------------------------------------------|---|--------------------------------------------------------------------------------------------------|-----------------------------------------|
| 🛞 การตั้งค่าการใช้งาน                                                                                                    | 습 | 🄏 ข้อมูลบุคลากร                                                                                                    | 습 | 🛱 การลาและการลงเวลา                                                                                                    | 슈 | 🐵 การประเมินผลการปฏิบัติราชการ นึ                                                                | ז <mark>בח איז ברו ב</mark> רו מ        |
| <ul> <li>๑ อีงกำหารแสดงเสรองใช้เริ่มเหน</li> <li>ธิ กิจจรรมหารไข้งาน</li> </ul>                                               |   | <ul> <li>⊆ รับอุมสรามอ้า</li> <li>⊆ สลิปเว้นเสือน</li> <li>⊴ มัญสินสองกรัทเป็ฟมานี้มิน</li> <li>นิ อามสารหลังเป็ฟมานี้มิน</li> <li>นิ การแก้ารหน้าไนเขาชิพ</li> <li>(๑) คำนวณบายจึงนำหลาญ</li> <li>(๒) คำสารหรือฐาน</li> <li>(๑) หนังผลการเลือนเว้นเลือน</li> </ul> |   | <ul> <li>ตารอา</li> <li>การออลราสา</li> <li>ข้อมูลการองของการกะที่ออมันก็กรอก</li> <li>ข่อการออมชาวิการที่ออมันก็กรอก</li> <li>การอยุญารกรรรม</li> <li>การอยุญารกรรม</li> <li>การอยุญารกรรม</li> <li>การอยุญารกรรม</li> </ul> |   | <ul> <li>(1) การประเมินแลกทะมีผู้มีมีการการ</li> <li>(2) การประเมินผู้ให้มีเกิดมีสูงท</li> </ul> | (€3) การขอมีนัยกประจำอังจำหน่าที่ของรัฐ |
|                                                                                                    |   |                                                                                                    |   | ไม่สี่ข้อมูล                                                                                                    |   |                                                                                                  |                                         |
| 🚀 ข่าวสารจาก DC                                                                                                    |   |                                                                                                    |   |                                                                                                    |   |                                                                                                  |                                         |
|                                                                                                    |   |                                                                                                    |   | ไม่มีข้อมูล                                                                                                    |   |                                                                                                  | Activate Windows                        |

### โดยจะมี **รายการแจ้งเตือน** ดังภาพ

| ระบบเการสนเทศทริพยากรปุตคล<br>กระพรวงเกษตรและสหกรณ์                 | Q ຄຳມານາ 🚺 🤛 ສະແສ ແກ້ງຈົງກາງ<br>ຢູ່ອຸມດິນລາກແລະອາເມ ສຳນັກອານ 🚫 DC                                                                                 |
|---------------------------------------------------------------------|----------------------------------------------------------------------------------------------------|
| ตั้งคำวันฉาพักผ่อนสะสม 🛆 - การลา - ตั้งคำวันลาพักผ่อนสะสม<br>สังกัด | แจงเดอน<br>รายการแจ้งเดือน 1                                                                                                    |
| ้ทั้งหมด ~<br>แสดงรายชื่อตามการปฏิบัติงามจริง<br>ชื่⊶นามสุดค        | ๔ ผลการอนุญาต ลากิจส่วนตัว ของ นายธเนศ แก้วจังหาร วัน<br>ส์ 20/10/2565<br>ผลการพิจารนกเป็นตของท่านคือ อนุมัติ<br>12/10/2565 13:57<br>ชิมพราม ช่อน |
| รณส<br>+ ประเภทบุคลากร <mark>- ชื่อ-บามสกุล</mark> + สถานะบุคลากร   | รู มีรายการของเก๋ไขข้อมูลเลขที่ 2596 วันที่ 12/10/2565<br>สาของก์ไขข้อมูล รายการประวัติการลา<br>12/10/65 10.20 รับพราย ข่อน Q สันหา สารเรือนไข    |
| รายการตั้งคำวันลาพักผ่อนสะสม                                        | สร้างปอยู่สไหม่ 🗸                                                                                                    |
| 10 🗸 แสดง 1 ถึง 1 จากทั้งหมด 1 รายการ (กรองข่อมูลจาก 832 รายการ)    | ส่งออกไฟด์ 🗸                                                                                                    |
| จัดการ ปีงบประมาณ เลขที่ดำแหน่ง 🔂 ชื่อ - สกุล                       | รายการทงหมด<br>จำนวนวันลาพักผ่อนสะสม 🕄                                                                                                    |

และสามารถตรวจสอบได้จากหัวข้อ **การลา** ระบบจะแสดงสถานะการอนุมัติ

| sannet neuro serio su sustemente a serio serio s |                                                                                                 |                                                                                   | Q á                                                                               | ian                                  | alterssa näesa<br>gleinuohtu, muuistu |
|----------------------------------------------------------------------------------------------------|-------------------------------------------------------------------------------------------------|-----------------------------------------------------------------------------------|-----------------------------------------------------------------------------------|--------------------------------------|---------------------------------------|
| ∩ - การอาแอะการองเวลา - การอา<br>บประมาณ                                                                                                    | ลาพักผ่อน                                                                                       | ลากิจ                                                                             | ลาป่วย                                                                            | สาย                                  |                                       |
| 208/1 ~                                                                                                    | - สามาณนรรษษราย ( may รมคายสสาสุด 2012/2007<br>- สิทธิ์ลาทักผ่อนประจำปี 24 วัน คงเหลือ 23.5 วัน | <ul> <li>- er ser seuten of o one of white of high Edit Million (spin)</li> </ul> | - е м ших 2-зы т ние тип сыливаларя U4/02/2008                                    | <ul> <li>- เด็มสายมาสุด -</li> </ul> |                                       |
|                                                                                                    |                                                                                                 |                                                                                   |                                                                                   |                                      | Q guiszäännsen Q gasplinnsen          |
|                                                                                                    |                                                                                                 |                                                                                   |                                                                                   |                                      |                                       |
| การการลา                                                                                                    |                                                                                                 |                                                                                   |                                                                                   |                                      | + เพื่อค่านส                          |
| <ul> <li>แสดง 1 ถึง 2 จากทั้งหมด 2 รายการ</li> </ul>                                                                                                    |                                                                                                 |                                                                                   |                                                                                   |                                      | สงออกไฟล่                             |
| จัดการ เลขที่ใบลา 11 ชื่อ - สกุล                                                                                                    | 1. สังคัด/ตามกฎหมาย                                                                             | 1. วันที่อื่น 1. ประเภท                                                           | 11 อันก็ลา / เหตุผล 11 จำนวนอัน                                                   | 11 <b>สถานส</b> 11                   | ຮາຍກາຣລາມັດ                           |
| 👌 🔁 🔞 88474 นางสาวอุโรวรรณ ศรีธรณ์                                                                                                    | กระหรวงเรษครณณสมพรรม/กรมไดรมีสรวิสำนักงานปลุสัตว์เรษ 4<br>ฝ่ <b>ายบริหารทั้วไป</b>              | 05/02/2568 9.01 สาประ                                                             | 03/02/2568 - 04/02/2568 2<br>เนื่องจากมีอาการปวดหัว                               | ສະໝັດ                                | 🥥 🧭<br>Q. ງານສະເລີຍຄ                  |
| 62968 นางสาวอุไรวรรณ ศรีธรณ์                                                                                                    | สรากรรวงการของอาสาหกรรมใกรณ์สุสัตว์เข้านักงานปลุสัตว์เธล 4<br>ฝ่ <b>ายบาริหารรทั่วไป</b>        | 28/12/2567 9.05 ลาฟักร่อน                                                         | 28/12/2567 - 28/12/2587<br>มอบหมายงานให้ นางสาวพืชยา 0.5 (ลาครึ่งบ่าย)<br>พองรุ่ง | ខារុវវិតិ                            | ⊘ 🧭<br>Q. รามละเอียด                  |
|                                                                                                    |                                                                                                 |                                                                                   |                                                                                   |                                      |                                       |

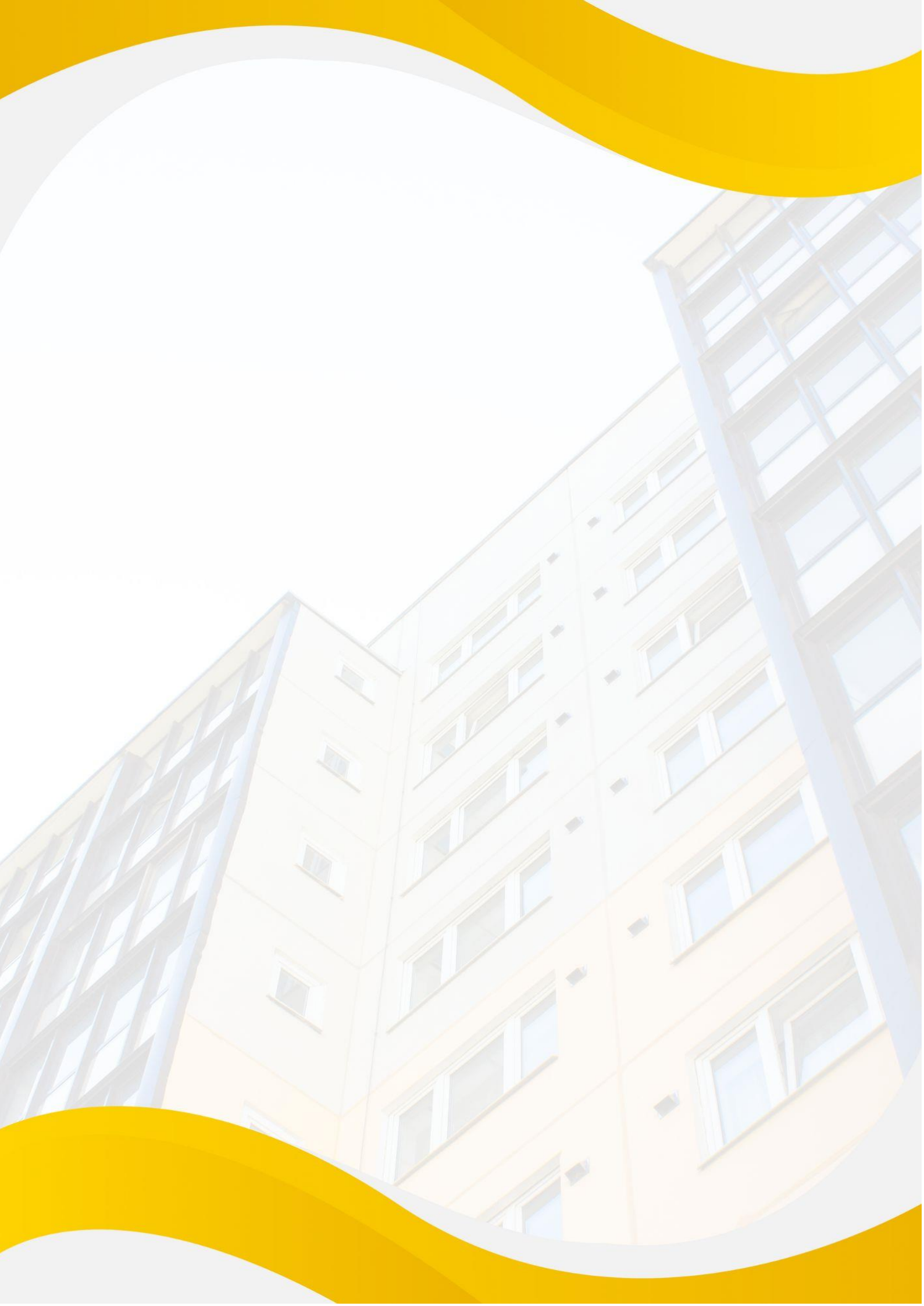